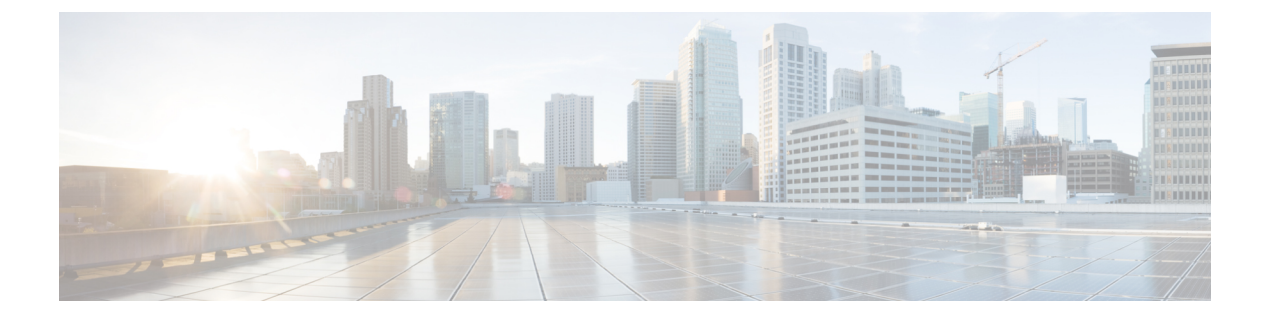

# **User and Entity Behavior Analysis**

- Information About User and Entity Behavior Analysis, on page 1
- Configuring User and Entity Behavior Analysis (Using UDP Collector), on page 1
- Configuring User and Entity Behavior Analysis (Using Stealthwatch Cloud), on page 2
- Mapping Stealthwatch Cloud to Flow Measurements, on page 3
- Example: Stealthwatch Cloud Configuration, on page 4
- Verifying Stealthwatch Cloud Details, on page 5

## **Information About User and Entity Behavior Analysis**

User and Entity Behavior Analysis (UEBA) is a solution that has a number of security techniques, which allow you to profile and track the behavior of users and devices, in order to identify potential inside threats and targeted attacks in networks, when anomalies occur.

For instance, employees of an enterprise may unintentionally download a malicious piece of software that might include some backdoor or leakage in company secrets. This is detected by the change in the pattern of communication from one or more devices or users in the network, compared to an established baseline.

User and Entity Behavior Analysis can be deployed using two methods:

- User Datagram Protocol (UDP) collector (Cisco Digital Network Architecture (DNA) Center is a UDP collector)
- Stealthwatch Cloud (SwC) The Embedded Wireless Controller (EWC) directly uploads data to SwC.

# Configuring User and Entity Behavior Analysis (Using UDP Collector)

In a Cisco DNA Center-based deployment, the controller acts as the collector of NetFlow information that is sent to Cisco DNA Center. In turn, Cisco DNA Center compresses the information for SwC. The controller enables Application Visibility and Control (AVC) on the access points (APs) and maintains the communication channel with Cisco DNA Center.

In EWC, you can also send FnFv9 data through the UDP to a UDP collector.

In the Non-Cisco DNA-C based deployment, the FnF flow records are directly sent to SwC from the controller.

# **Configuring User and Entity Behavior Analysis (Using Stealthwatch Cloud)**

The following sections provide information about configuring the User and Entity Behavior Analysis solution using Stealthwatch Cloud (GUI and CLI).

### Configuring User and Entity Behavior Analysis Using Stealthwatch Cloud (GUI)

#### Procedure

| Step 1 | Choose Configuration > Security > Threat Defense.                                             |  |
|--------|-----------------------------------------------------------------------------------------------|--|
| Step 2 | Click Cisco StealthWatch Integration.                                                         |  |
| Step 3 | On the Stealthwatch page, in the Service Key field, enter the Stealthwatch cloud service key. |  |
| Step 4 | Click the cloud icon to view the detailed statistics of Stealthwatch.                         |  |
| Step 5 | In the Sensor Name field, enter a sensor name for Stealthwatch Cloud registration.            |  |
| Step 6 | In the URL field, enter the Stealthwatch Cloud server URL.                                    |  |
| Step 7 | Click Apply.                                                                                  |  |
| Step 8 | (Optional) Click Unconfigure StealthWatch, to unconfigure Stealthwatch Cloud.                 |  |
|        |                                                                                               |  |

#### What to do next

You can view and verify the Stealthwatch Cloud's health status in the Stealthwatch Health Status

### **Configuring Stealthwatch Cloud (CLI)**

#### Procedure

|        | Command or Action                                     | Purpose                                    |
|--------|-------------------------------------------------------|--------------------------------------------|
| Step 1 | configure terminal                                    | Enters global configuration mode.          |
|        | Example:                                              |                                            |
|        | Device# configure terminal                            |                                            |
| Step 2 | stealthwatch-cloud-monitor                            | Configures the Stealthwatch Cloud monitor. |
|        | Example:                                              | Enters the Stealthwatch Cloud Monitor      |
|        | <pre>Device(config)# stealthwatch-cloud-monitor</pre> | comguration mode.                          |

|        | Command or Action                                                                                                    | Purpose                                                                                                    |
|--------|----------------------------------------------------------------------------------------------------|----------------------------------------------------------------------------------------------------|
| Step 3 | <pre>service-key swc-service-key Example: Device(config-stealthwatch-cloud-monitor)# service-key xxxxxxxxxxxxxxxxxxxxxxxxxxxxxxxxxxxx</pre> | (Optional) Sets the Stealthwatch Cloud service<br>key. Service key is provided by the SwC portal.<br>The alternative to service key is the<br>authentication through the IP address allowed<br>list. For more information about service key<br>and allowed lists, see the appropriate SwC<br>guide. |
| Step 4 | <pre>sensor-name swc-sensor-name Example: Device(config-stealthwatch-cloud-monitor)# sensor-name swc-sensor-name</pre>                      | (Optional) Provides a sensor name for the<br>Stealthwatch Cloud registration. The device<br>serial number is the default value.                                                                                                    |
| Step 5 | <pre>url SwC-server-url Example: Device(config-stealthwatch-cloud-monitor)# url https://sensors.eu-2.obsrvbl.com</pre>                      | Sets the Stealthwatch Cloud server URL.                                                                                                    |

# **Mapping Stealthwatch Cloud to Flow Measurements**

There are two options to map Stealthwatch Cloud to flow measurements, namely the flow-exporter configuration and the flow-monitor configuration.

**Note** At any given period, there can be only one internal and one external active flow exporter. An active flow exporter is an exporter that is bound to the flow monitor that is bound to a wireless profile.

## **Configuring Flow Exporter for Stealthwatch Cloud**

#### Procedure

|        | Command or Action                | Purpose                           |
|--------|----------------------------------|-----------------------------------|
| Step 1 | configure terminal               | Enters global configuration mode. |
|        | Example:                         |                                   |
|        | Device# configure terminal       |                                   |
| Step 2 | flow exporter flow-exporter-name | Defines the flow exporter.        |
|        | Example:                         |                                   |

I

|        | Command or Action                                               | Purpose                                                                                                    |
|--------|-----------------------------------------------------------------|----------------------------------------------------------------------------------------------------|
|        | Device(config)# flow exporter<br>flow-exporter-name             | Note At a given moment, there can be<br>only one internal and one external<br>active flow exporter. An active<br>flow exporter is an exporter that<br>is bound to the flow monitor,<br>which is bound to a wireless<br>profile. |
| Step 3 | destination stealthwatch-cloud                                  | Exports the flow information to Stealthwatch                                                                                                    |
|        | Example:                                                        | Cloud.                                                                                                    |
|        | Device(config-flow-exporter)# destination<br>stealthwatch-cloud |                                                                                                    |

## **Configuring Flow Monitor for Stealthwatch Cloud**

| Pro | ced | ure |
|-----|-----|-----|
|-----|-----|-----|

|        | Command or Action                                                   | Purpose                                                                         |  |
|--------|---------------------------------------------------------------------|---------------------------------------------------------------------------------|--|
| Step 1 | configure terminal                                                  | Enters global configuration mode.                                               |  |
|        | Example:                                                            |                                                                                 |  |
|        | Device# configure terminal                                          |                                                                                 |  |
| Step 2 | flow monitor flow-monitor-name                                      | Defines the flow monitor.                                                       |  |
|        | Example:                                                            |                                                                                 |  |
|        | Device(config)# flow monitor<br>flow-monitor-name                   |                                                                                 |  |
| Step 3 | exporter flow-exporter-name                                         | Exports the flow information to the exporter.                                   |  |
|        | Example:                                                            |                                                                                 |  |
|        | <pre>Device(config-flow-monitor)# exporter flow-exporter-name</pre> |                                                                                 |  |
| Step 4 | record wireless avc basic                                           | Specifies the flow record with basic IPv4                                       |  |
|        | Example:                                                            | wireless AVC template.                                                          |  |
|        | Device(config-flow-monitor)# record<br>wireless avc basic           |                                                                                 |  |
| Step 5 | end                                                                 | Returns to privileged EXEC mode.                                                |  |
|        | Example:                                                            | Alternatively, you can also press <b>Ctrl-Z</b> to e global configuration mode. |  |
|        | Device(config-flow-monitor)# end                                    |                                                                                 |  |

# **Example: Stealthwatch Cloud Configuration**

The following example shows a complete CLI configuration of Stealthwatch Cloud:

```
stealthwatch-cloud-monitor
 sensor-name ewc-sensor
 url https://sensors.eu-2.obsrvbl.com
flow exporter fexp-swc
 destination stealthwatch-cloud
flow monitor fm-avc-swc
exporter fexp-swc
 record wireless avc basic
wireless profile policy swc-policy-profile
ipv4 flow monitor fm-avc-swc input
 ipv4 flow monitor fm-avc-swc output
ipv6 flow monitor fm-avc-swc input
 ipv6 flow monitor fm-avc-swc output
wlan my-wlan 1 my-wlan
wireless tag policy swc-policy-tag
wlan my-wlan policy swc-policy-profile
ap 0000.0000.0001
policy-tag swc-policy-tag
```

## **Verifying Stealthwatch Cloud Details**

To verify the state and statistics of Stealthwatch Cloud, use the **show stealthwatch-cloud wireless-shim** command:

```
Device# show stealthwatch-cloud wireless-shim
Stealthwatch-Cloud wireless shim
Total
RX records
                : 15
                : 2345
RX bytes
               : 10
: 1234
: 1
TX records
TX bytes
TX batches
Failed batches : 0
Non-SWC records : 5
Buffers
Status
             : TX
            : 1272000
Size
Compressed : 8
Uncompressed : 0
Records
           : 8
Status
            : Filling
Size
            : 1272000
Compressed : 2
Uncompressed : 0
Records
              : 2
```

To verify the Stealthwatch Cloud connection details, use the show stealthwatch-cloud connection command.

```
Device# show stealthwatch-cloud connection
Stealthwatch-Cloud details
Registration
#ID : 0xe6000001
```

I

| URL : https<br>Service Key : XXXXX<br>Sensor Name : ewc-s<br>Registered : Yes<br>Connection<br>Status<br>Last status update<br># Flaps<br># Heartbeats<br># Lost heartbeats<br>Total RX bytes<br>Upload Speed (B/s)<br>Download Speed (B/s)<br># Open sessions<br># Redirections | ://sensor<br>XXXXXXXX<br>ensor<br>: UP<br>: 03/17<br>: 0<br>: 9<br>: 1<br>: 4567<br>: 1234<br>: 247<br>) : 269<br>: 0<br>: 0<br>: 0 | s.eu-2.obsrvbl.com<br>xxxxxxxxxxxx<br>/2020 21:44:55               | 1                                                  |
|----------------------------------------------------------------------------------------------------|----------------------------------------------------------------------------------------------------|--------------------------------------------------------------------|----------------------------------------------------|
| # Timeouts                                                                                                    | : 0                                                                                                    |                                                                    |                                                    |
| HTTP Events<br>GET response<br>GET request<br>GET Status Code 2XX<br>PUT response<br>PUT request<br>PUT Status Code 2XX<br>POST response<br>POST request<br>POST Status Code 2X<br>POST Status Code 4X<br>API Events<br>Abort                                                    | x                                                                                                    | : 1<br>: 1<br>: 1<br>: 1<br>: 1<br>: 1<br>: 1<br>: 12<br>: 12<br>: |                                                    |
| Event History<br>Timestamp                                                                                                    | #Times                                                                                                    | Event                                                              | RC Context                                         |
|                                                                                                    |                                                                                                    |                                                                    |                                                    |
| 03/21/2020 10:42:06.161                                                                                                    | 9                                                                                                    | HEARTBEAT_OK                                                       | 0                                                  |
| 03/20/2020 06:49:05.717                                                                                                    | 1                                                                                                    | HEARTBEAT_FAIL                                                     | 0 HTTPCON_EV_TIMEOUT (6)                           |
| 03/20/2020 06:47:05.717                                                                                                    | 1                                                                                                    | SEND_START                                                         | 0 ID:0001                                          |
| 03/20/2020 06:49:05.717                                                                                                    | 3                                                                                                    | SIGNAL_DATA_FAIL                                                   | 0 ID:0001, attempt : 3                             |
| 03/18/2020 09:23:39.375                                                                                                    | 1                                                                                                    | REGISTER_OK                                                        | 0                                                  |
| 03/18/2020 09:23:13.276                                                                                                    | 1                                                                                                    | REGISTER_SEND                                                      | 0                                                  |
| 03/18/2020 09:23:12.154                                                                                                    | 1                                                                                                    | SEND_ABORT_ALL                                                     | 0 config change                                    |
| 03/18/2020 09:23:12.154                                                                                                    | 1 C                                                                                                    | PTIONS_CONFIG                                                      | 0 URL https://sensor.staging.obsrvbl.com           |
| 03/18/2020 00.23.12 154                                                                                                    | 1                                                                                                    | OPTIONS CONFIC                                                     | A Service-key XXXXXXXXXXXXXXXXXXXXXXXXXXXXXXXXXXXX |
| 03/18/2020 09:23:12.154                                                                                                    | 1                                                                                                    | OPTIONS_CONFIG                                                     | 0 Host ewc-sensor => reset                         |
| 03/18/2020 09:23:12.154                                                                                                    | 1                                                                                                    | OPTIONS_CONFIG                                                     | 0 cfg-mode manual => reset                         |